## HOW TO ACCESS YOUR REMOTE VIEWING OF RELENTLESS

COMPUTER [preferred method of streaming]

- 1. Click the link in the email.
- 2. Enter password in the new window that opens within your browser when prompted.
- 3. You're now set to watch the stream!

Note: If your computer has an HDMI input, you can connect that to your TV (provided it is new enough) via an HDMI cable and you can then watch this stream on your TV screen

### **IPAD/IPHONE**

- 1. Click the link in the email.
- 2. Enter password in the new window that opens within your browser when prompted.
- 3. You're now set to watch the stream!

### SMART TV

In order to access the password protected via a Vimeo app on your Smart TV, Amazon FireStick, AppleTV, or Roku. You will\* need to take a few steps.

- 1. Create or login to a Vimeo account in a browser on your computer, phone, or tablet. An account is free and you will not be asked for more than a name, email, and password. Once you have an account, login.
- 2. Once you're logged in, click the link provided in the email.
- 3. Enter password in the new window that opens within your browser when prompted.
- 4. When the video appears, tap the clock icon in the upper right corner under the heart icon. This will add the video to your account's "watch later" list.
- 5. Once you've added the video to your "watch later" list, login into your Vimeo account on your Smart TV, Amazon FireStick, AppleTV, or Roku.
- 6. Select "Library" and you should see your "Watch Later" list where the video should now be.
- 7. Click on the video and you should be set to watch!

\*IF YOUR SMART TV/3<sup>RD</sup> PARTY DEVICE HAS AN INTERNET APP (or a way to access a web browser window), you should be able to login to your email within that app and open/access the stream according to the instructions under "COMPUTER" above. If you do not see or know how to access the internet on your Smart TV or 3<sup>rd</sup> party device (FireStick, Roku, AppleTV, etc.) you can follow the above steps as another way to view your video on any of these preferred devices.

Note: If this doesn't work the first time, try the first four steps again. glitches may occur and you may need to logout and login again. if you are logging into a Vimeo app via your phone or tablet rather than over a browser, you may need to delete it and reinstall if you encounter problems.

#### AIRPLAY ON APPLETV

- 1. Click the link in the email (via iPad, iPhone, or Mac)
- 2. Enter password in the new window that opens within your browser when prompted.
- 3. You can watch stream on your Apple TV:
  - WITH IPAD or IPHONE

> By tapping the airplay icon [insert icon] and select "Apple TV"; the switch will take a second but should begin playing shortly after.

- WITH MAC LAPTOP OR DESKTOP

> Open your "System Preference" and select "Displays."

> At the bottom of the window you should see the option "AirPlay Display," select "Apple TV" in the dropdown to the right .

> This will trigger a second or mirror display of your desktop; to keep it simple, select "arrangement" near the top of your preference window to adjust how yours appears; make sure "Mirror displays' is checked; your TV will now mirror your current display; find the window you've opened the stream in and make it full screen; you're now ready to go! for best results, keep your computer plugged in and your brightness down so that your TV is doing most of the work.

Note: You must be on the same wi-fi network as your Apple TV in order to Airplay. Airplay is also not recommended as the best stream to TV option as it tends to run a bit slower than a direct connect options. But it is completely doable

# CHROMECAST

- 1. Click the link in the email via your Computer
- 2. Enter password in the new window that opens within your browser when prompted.
- 3. Once you've accessed the video, you can watch via Chromecast by selecting the three vertical dots in the upper right hand corner of your browser window.
- 4. Select "Cast" and then select the compatible Chromecast device
- 5. You should now be set to watch!

You can also watch this <u>quick tutorial video on how to Chromecast</u> to your television as well.

If you have any technical difficulties or additional questions, please do not hesitate to contact us at <u>boxoffice@timelinetheatre.com</u>. We will have staff available to answer your questions during our Box Office hours, Tuesday 12 – 5pm, Wednesday through Saturday 12 – 7:30pm, and Sunday 12 – 2:30pm. We are closed on Mondays.